Please ensure that you are using the instructions, as per below (they are for a different course but are the same steps for you).

After logging in, please click on the green name of your course under My Courses (near the bottom of the home page).

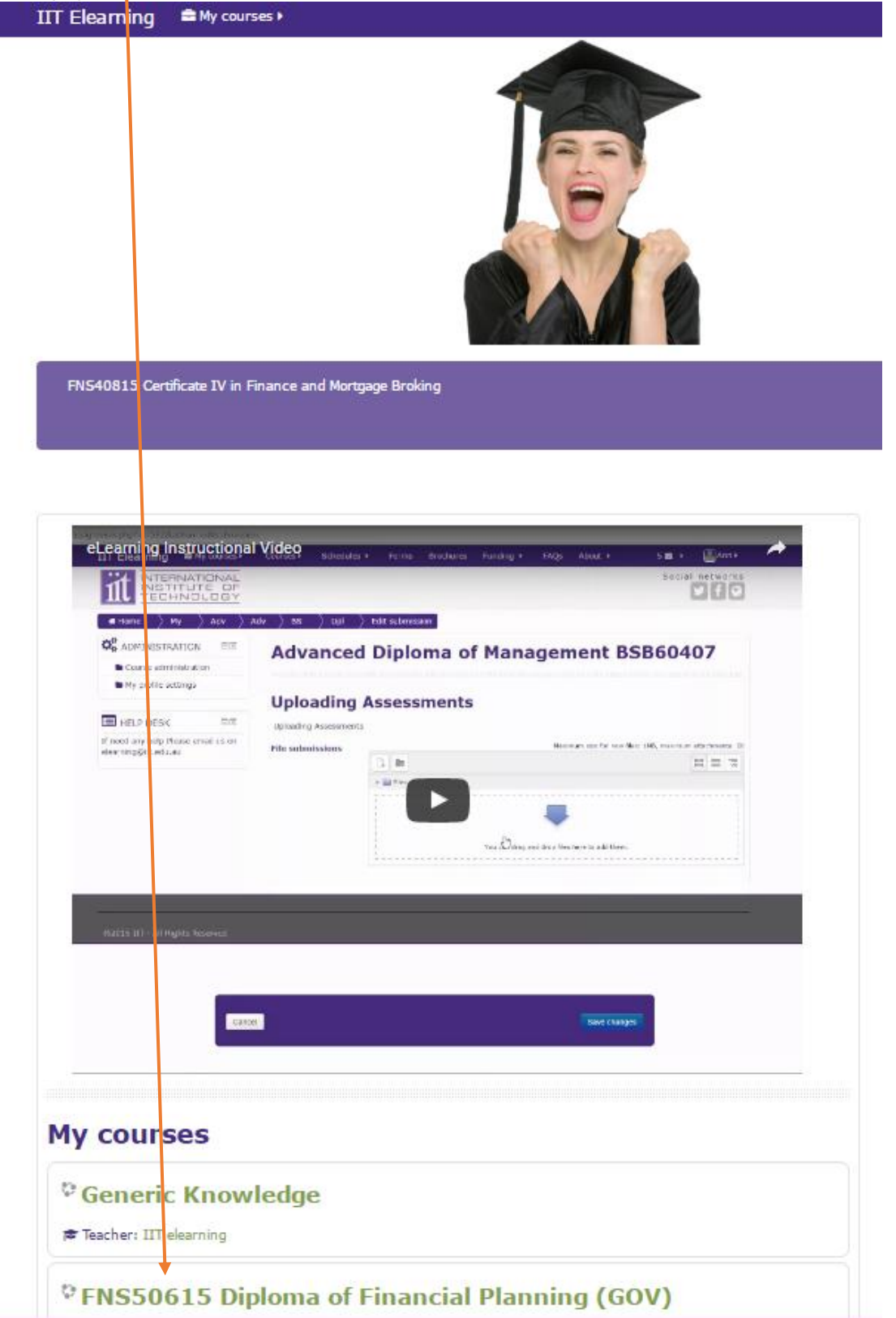

## FOR THE LEARNER MANUAL

You need to click on the link of the chapter work (under learner manual - click the on the words):

| FNS50615 Diploma of Financial<br>Planning (GOV) |                |  |  |
|-------------------------------------------------|----------------|--|--|
| Y                                               | our progress 🕐 |  |  |
| News forum                                      |                |  |  |
| Assessment Instructions                         |                |  |  |
| 💷 Learner Guide DFP                             |                |  |  |
| 💯 Video Roleplay Instructions                   |                |  |  |
| 💯 Student Information Guide                     |                |  |  |
| Financial Planning in Practice                  |                |  |  |
| Learner Manual                                  |                |  |  |
| Chapter 1                                       |                |  |  |
| 🚺 Chapter 2                                     |                |  |  |
| 💁 Chapter 3                                     |                |  |  |
| 💁 Chapter 4                                     |                |  |  |

The ticking of the boxes is so that you can tick them off as you complete them, so that you know where you are up to, they will not do anything else.

Once you have clicked on the link, it will open up a screen - like the one below - where you can click download or print:

| FNS50615 Diploma of Financial Planning (GOV) |        |       |  |  |  |  |  |
|----------------------------------------------|--------|-------|--|--|--|--|--|
| Chapter 1                                    |        |       |  |  |  |  |  |
| FPP Manual Chapter 1 VR381016.pdf            | 1 / 73 | o 🛃 🙃 |  |  |  |  |  |
|                                              |        |       |  |  |  |  |  |
|                                              | •••    |       |  |  |  |  |  |
|                                              | 111    | • + - |  |  |  |  |  |

## FOR THE ASSESSMENTS

You need to click on the link of the assessment work (under student assessment - click the on the words):

| Financial Planning in Practice |  |
|--------------------------------|--|
| Learner Manual                 |  |
| Chapter 1                      |  |
| 🔟 Chapter 2                    |  |
| 🔟 Chapter 3                    |  |
| 💁 Chapter 4                    |  |
| 💁 Chapter 5                    |  |
| 🧧 Case Study and Role Play     |  |
| Additional Resources           |  |
| 📧 Budget Planner               |  |
| Student Assessment             |  |
| Chapter 1                      |  |
| Chapter 2                      |  |
| Chapter 3                      |  |
| 😓 Chapter 4                    |  |
| Chapter 5                      |  |
| ase Study                      |  |

Please then click on the link to download the assessment booklet

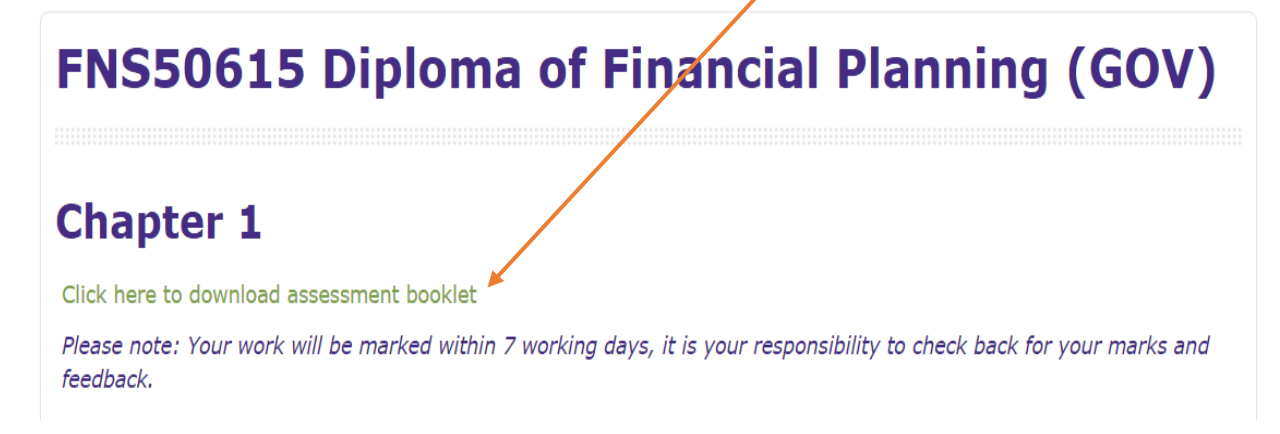

When you need to submit you finished assessment booklet, please click the "add submission" button

in this section and then follow the prompts to upload your document.

| Submission status |                    |     |            |  |
|-------------------|--------------------|-----|------------|--|
| Attempt number    | This is attempt 1. |     |            |  |
| Submission status | No attempt         |     |            |  |
| Grading status    | Not graded         |     |            |  |
|                   |                    |     | +          |  |
|                   |                    | Add | submission |  |

Make changes to your submission